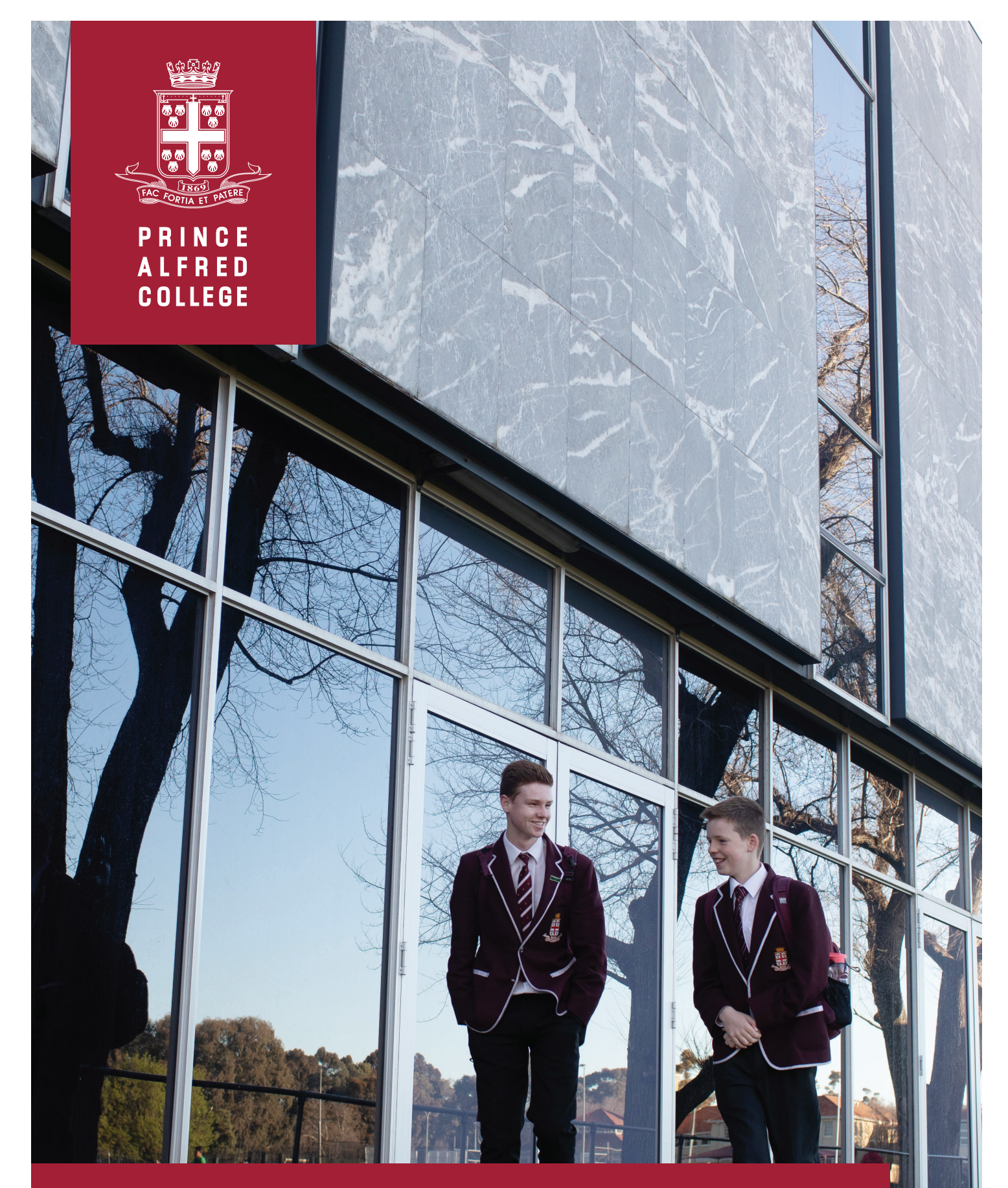

SEQTA Parent Information Guide

The information contained within this guide will assist you to navigate through the SEQTA Engage platform. As a parent/guardian you will have the same access to course materials and assessment information as your son has through his SEQTA Learn platform.

The initial menu located on the left-hand side enables you to access different pages associated with your son's current studies.

## **COURSES**

The **COURSES** link expands to reveal the subjects that your son is studying this term. If you have more than one son enrolled at the school, you will be prompted to select which student's information to view.

| O Engage  |   | 🔘 Engage    |             | Engage             |
|-----------|---|-------------|-------------|--------------------|
| C WELCOME |   |             |             | < COURSES          |
|           | > | < COURSES   |             | Y10 DESIGN         |
|           |   |             | <b></b>     | Y10 ENGLISH        |
| COURSES   | > | STUDENT ONE |             | Y10 FILM AND MEDIA |
| DASHBOARD |   | STUDENT TWO | >           | Y10 HISTORY        |
| SETTINGS  |   |             |             | Y10 MATHS          |
|           |   |             |             | Y10 OUTDOOR ED     |
| TIMETABLE |   |             | Y10 SCIENCE |                    |
|           |   | ENROLLED    |             |                    |

A further selection on a particular subject will reveal a cover page and subject overview. To access the **COVER PAGE**, select the option directly below the *"Search..."* dialog box. The title of the subject headlines the cover page and then is followed by an outline of the topics addressed within the course. An essential resource may also be available to download from this location.

| Y08 English                                            |                                                                                                    |
|--------------------------------------------------------|----------------------------------------------------------------------------------------------------|
| Today                                                  |                                                                                                    |
| Search                                                 | the second second second second second second second second second second second second second second second se                                                                                                    |
| 8 T1 W8                                                | -                                                                                                    |
| 1 L7 16 Mar                                            | YEAR 8 ENGLISH                                                                                                    |
| • T1 W9                                                |                                                                                                    |
| 1 L7 23 Mar                                            | In Year 8, students build upon previous skills in reading and writing and aim to create more complex links between a text's construction and a reader's understanding of its<br>purpose. They are exposed to a variety of text beyond their scope of understanding as we aim to introduce the concept of constat and how it can hape a text. In regard to<br>analysis, students build here easy writing skills and their anglowers of explosition to study access the analyse, students have a major sportunities to be creative in both a<br>descent study of the study of the study of t |
| 10 T1 W10                                              | formal and informal capacity. The course consists of the following topics:                                                                                                    |
| 1 L7 30 Mar                                            | - Flim Analysis: "Whale Rider"<br>- Nature Poetry                                                                                                    |
| 11 T2 W1                                               | - Prose Analysis: "Private Peaceful"                                                                                                    |
| 1 L7 20 Apr<br>Private Peaceful - Reading & Activities | Awards Weining Hydrical Allusions     Presuasive Writing     Prose Analysis: "The Gravyard Book"                                                                                                    |
| 12 T2 W2                                               | - Independent Reading                                                                                                    |
| 1 L7 27 Apr<br>Private Peaceful - Reading & Activities |                                                                                                    |
| 13 T2 W3                                               |                                                                                                    |
| 1 L7 4 May                                             | Year & Schestule 2021- updah                                                                                                    |

Adjacent to this subject cover page a list of weeks associated with the school year are displayed, for example

| 14 T2 W4    | 14 <sup>th</sup> week of the schoolyear, Term 2, Week 4                |
|-------------|------------------------------------------------------------------------|
| 1 L4 10 May | The 1 <sup>st</sup> lesson of the week for this subject is in Lesson 4 |

By selecting **TODAY** from the top menu, the display will change to show the current day at the bottom of the listed weeks.

On any particular week there will be a topic listed outlining the concepts covered during that entire week. Additional information, if available, can be accessed by selecting that topic. If the relevant teacher has given further details, including resources, they can now be accessed.

| (O) Engage             | VOB Maths                         |                                                                                                    |  |  |  |
|------------------------|-----------------------------------|----------------------------------------------------------------------------------------------------|--|--|--|
|                        | Today                             |                                                                                                    |  |  |  |
| < courses              | Search                            | Fractions, Decimals & Percentages                                                                             |  |  |  |
| YOS ENGLISH            | 1 L3 15 Mar                       |                                                                                                    |  |  |  |
| Y08 FRENCH             | 9 T1 W9                           | WEEK INFORMATION                                                                                              |  |  |  |
| Y08 HEALTH & PHYS. ED. | 1 L3 22 Mar                       |                                                                                                    |  |  |  |
| Y08 HEALTH & PHYS. ED. |                                   | Monday - Decreasing and Increasing by a Percentage<br>Tuesday - Revision booklet (attached)                   |  |  |  |
|                        | 10 T1 W10                         | Wenesday - Revision Percentages (attached)                                                                    |  |  |  |
| Y08 HISTORY            | 1 L3 29 Mar                       | Thursday - Test                                                                                               |  |  |  |
| Y08 MATHS              |                                   |                                                                                                    |  |  |  |
| Y08 SCIENCE            | 11 T2 W1                          | YB Frac Dec Per Revision.pdf                                                                                  |  |  |  |
|                        | 1 L8 20 Apr                       |                                                                                                    |  |  |  |
| Y08 TECHNOLOGY         |                                   | YB Percentage Revision.pdf YB Percentage Revision SOLNS.pdf                                                   |  |  |  |
| Y08 VISUAL ART         | 12 T2 W2                          |                                                                                                    |  |  |  |
|                        | 1 L8 27 Apr                       |                                                                                                    |  |  |  |
|                        |                                   | Homework                                                                                                    |  |  |  |
|                        | 13 T2 W3                          | Monday - 3I Q2 (first col), Q3bdf, Q4ad, Q5ad                                                                 |  |  |  |
|                        | 1 L3 3 May                        | (Q6, 10 and 12 if you have time)<br>Tuesday - Revision for the Test (work through booklet and Chapter Review) |  |  |  |
|                        | Fractions, Decimals & Percentages |                                                                                                    |  |  |  |

The **HOMEWORK** set can also be viewed from this screen.

## DASHBOARD

The **DASHBOARD** link will automatically display the **HOMEWORK** for the week and gives you an option to show your son's **TIMETABLE** or a **TASK LIST** to utilise.

| Dashboard Dashboard |  |                                                                                                    |       |                           |                        |           | 💕 🔍                   |  |  |  |
|---------------------|--|----------------------------------------------------------------------------------------------------|-------|---------------------------|------------------------|-----------|-----------------------|--|--|--|
| () WELCOME          |  | 2 options solented +                                                                                                    |       |                           |                        |           |                       |  |  |  |
|                     |  | HOMEWORK FOR                                                                                                    | TIN   | METABLE FOR               |                        | TASK LIST | Show done Hide done + |  |  |  |
| ASSESSMENTS         |  | Year 8 English                                                                                                    | +     | MON 10 MAY                | TUE 11 MAY Q Q →       |           |                       |  |  |  |
| Q COURSES           |  | Private Peaceful<br>-* Add to my to do list                                                                                                    | 7:00  | 5                         |                        |           |                       |  |  |  |
| C DASHBOARD         |  | Students must complete their second rehearsal essay for Private<br>Peaceful as part of their examination preparation.<br>These will be checked in Week 5 upon their return<br>- Add to my to-60 list |       |                           |                        |           |                       |  |  |  |
| SETTINGS            |  |                                                                                                    |       | Tutors<br>08:30-09:09     | Tutors<br>08:30-09:09  |           |                       |  |  |  |
|                     |  |                                                                                                    |       | Science<br>09:10-09:49    | History<br>09:10-09:49 |           |                       |  |  |  |
| III TIMETABLE       |  |                                                                                                    | 10:00 | Maths<br>09:50-10:29      | History<br>09:50-10:29 |           |                       |  |  |  |
|                     |  |                                                                                                    | 11:00 | Visual Art<br>10:50-11:29 | Science<br>10.50-11.29 |           |                       |  |  |  |
|                     |  |                                                                                                    |       | Visual Art<br>11:30-12:09 | Science<br>11:30-12:09 |           |                       |  |  |  |
|                     |  |                                                                                                    | 12:00 | Technology<br>12:10-12:49 | History<br>12:10-12:49 |           |                       |  |  |  |
|                     |  |                                                                                                    | 12.00 |                           |                        |           |                       |  |  |  |

## ASSESSMENTS

The **ASSESSMENTS** link expands to once again reveal the subjects your son is studying as well as an option to obtain a summary of the upcoming assessments.

| Engage                |                 | Engage        | Engage                 | Y08 Maths                                  |
|-----------------------|-----------------|---------------|------------------------|--------------------------------------------|
| C WELCOME             | < ASSESSA       | MENTS         | < ASSESSMENTS          | Type to search                             |
| Reference Assessments | > STUDENT       | one >         | UPCOMING               | 28 MAY 2021                                |
| COURSES               | > STUDENT       | тwo >         | YOB ENGLISH            | RESULTS AND FEEDBACK RELEASED              |
| C DASHBOARD           |                 |               | Y08 FRENCH             | DONE<br>Quiz - Percentages<br>Q 7 MAY 2021 |
|                       | WILL O<br>MULTI | NLY APPEAR IF | Y08 HEALTH & PHYS. ED. | SAT                                        |
|                       | E               | NROLLED       | Y08 MATHS              | COMPLETE<br>Quiz - Fractions Decimals and  |
|                       |                 |               |                        | 4 MAY 2021<br>80                           |

A further selection on a particular subject will reveal any assessment items that have been released by your son's teacher.

Under the heading of **UPCOMING** you will be able to see dates of future assessments as well as any associated task sheets if made visible by your son's teacher.

| O Engage                | Upcoming                             |    |  |  |
|-------------------------|--------------------------------------|----|--|--|
|                         | Type to search                       | E. |  |  |
| < ASSESSMENTS           | GENERAL MATHEMATICS                  | •  |  |  |
|                         | Investigation 2 - Statistics (Final) |    |  |  |
| UPCOMING                | Investigation 2 - Statistics (Draft) |    |  |  |
| Y12 D&T MAT. PROD WOOD  | 28 MAY 2021                          |    |  |  |
|                         |                                      |    |  |  |
| T 12 ENGLISH            |                                      |    |  |  |
| Y12 GENERAL MATHEMATICS |                                      |    |  |  |

The items under the heading of **RESULTS PENDING** are those assessments that have been completed or the due date has passed, and your son's teacher is currently marking.

| Y08 English                            |                       |                                                                           |             | C |
|----------------------------------------|-----------------------|---------------------------------------------------------------------------|-------------|---|
| Type to search                         | E.                    | 🕙 'Whale Rider' Analysis                                                  | 18 Mar 2021 | 1 |
| RESULTS PENDING                        | <ul> <li>•</li> </ul> | DETAILS                                                                   |             |   |
| Whale Rider' Analysis                  |                       | Teacher marking and feedback                                              |             |   |
|                                        |                       | Achievement                                                               |             |   |
| RESULTS AND FEEDBACK RELEASED          | •                     | An analysis of screenshots where the students present on film techniques. |             |   |
| Nature Poetry Anthology<br>18 MAR 2021 |                       |                                                                           |             |   |

**RESULTS & FEEDBACK RELEASED** will headline those assessments that are complete and have been marked.

| Y08 English                            |                                                                                    | . (         |    |
|----------------------------------------|------------------------------------------------------------------------------------|-------------|----|
| Type to search                         | 🗧 < Nature Poetry Anthology                                                        | 18 Mar 2021 | 1) |
| RESULTS PENDING                        | DETAILS                                                                            |             |    |
| Whale Rider' Analysis                  | Teacher marking and feedback                                                       |             |    |
|                                        | Achievement                                                                        | A+          |    |
| RESULTS AND FEEDBACK RELEASED          | A creation of two poems exploring the student's creative employment of techniques. |             |    |
| Nature Poetry Anthology<br>18 MAR 2021 |                                                                                    |             |    |
|                                        |                                                                                    |             |    |

## **FURTHER ENQUIRIES**

If you have any questions about the features of SEQTA, please email: <u>seqta-help@pac.edu.au</u>

For technical support relating to Single Sign-On or other account issues please contact ICT Services: <u>ictservices@pac.edu.au</u>.